Sehr geehrter Kunde,

Vielen Dank für den Kauf eines Waldorf-Softwareprodukts.

Bitte verwenden Sie den Gutscheincode, den Sie mit der Bestätigungsmail erhalten haben, um Ihre Software zu aktivieren und herunterzuladen. Dafür gehen Sie bitte auf Ihren "myWaldorf" Account und melden Sie sich mit Benutzer und Passwort an, die Sie für Ihren Einkauf verwendet haben.

Klicken Sie auf 'Gutscheincode einlösen', geben Sie Ihren Gutscheincode ein und klicken Sie auf 'Einlösen'.

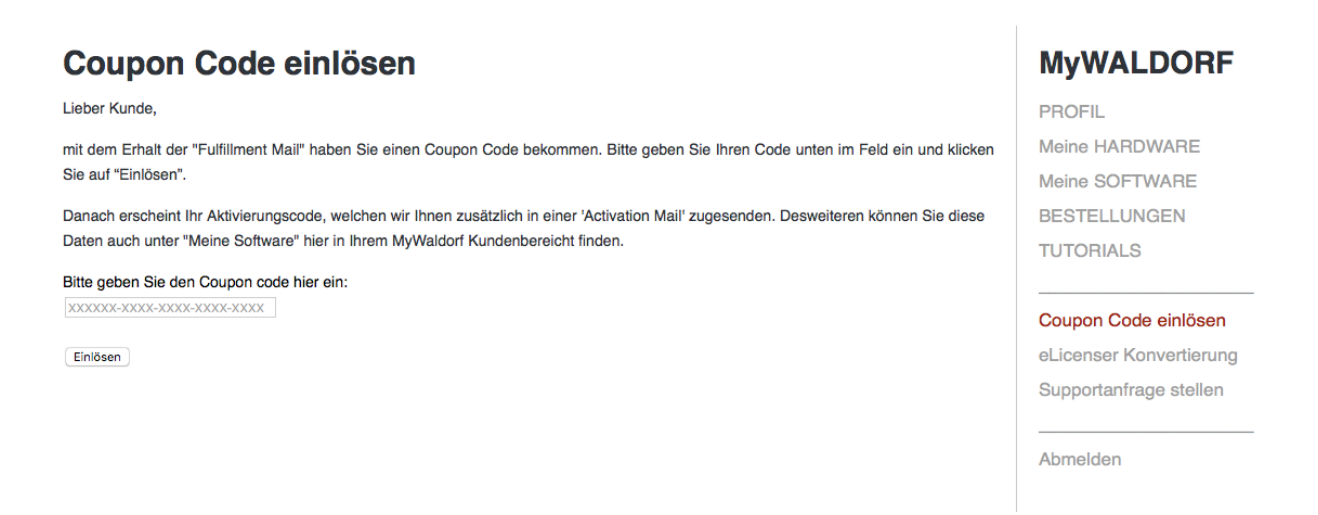

Anschließend finden sie im Menü "my Software" einen Downloadlink sowie die benötigten Angaben (Activation eMail und Activation key) zur Freischaltung ihrer Software.

Laden Sie die Version für Ihr Betriebssystem herunter, entpacken Sie sie und installieren Sie die Software.

Öffnen Sie Ihre Host-Software (z.B. Cubase, Logic, ProTools, Studio One etc.) und überprüfen Sie Ihre virtuellen Instrumente auf Ihre neue Software. Öffnen Sie es auf die gleiche Weise, wie Sie normalerweise virtuelle Instrumente in Ihrer Host-Software öffnen.

Ihr neues Waldorf-Plugin wird im Demo-Modus geöffnet. Klicken Sie auf die Schaltfläche "Aktivieren" und geben Sie Ihre Aktivierungs-E-Mail und Ihren Aktivierungsschlüssel ein. Drücken Sie die Returntaste auf Ihrem Computer, um den Aktivierungsvorgang abzuschließen.

Nach dem nächsten Neustart startet Ihre Waldorf-Software im Vollmodus. Sie erhalten eine E-Mail mit Ihrem Aktivierungsschlüssel und können jederzeit zu Ihrem Waldorf-Konto gehen und klicken Sie auf Meine Software, um Ihre Aktivierungsdaten anzuzeigen.

Wenn Sie Fragen haben, senden Sie eine E-Mail an: support@waldorfmusic.de